# UP Housing & Development Board eAuction Manual

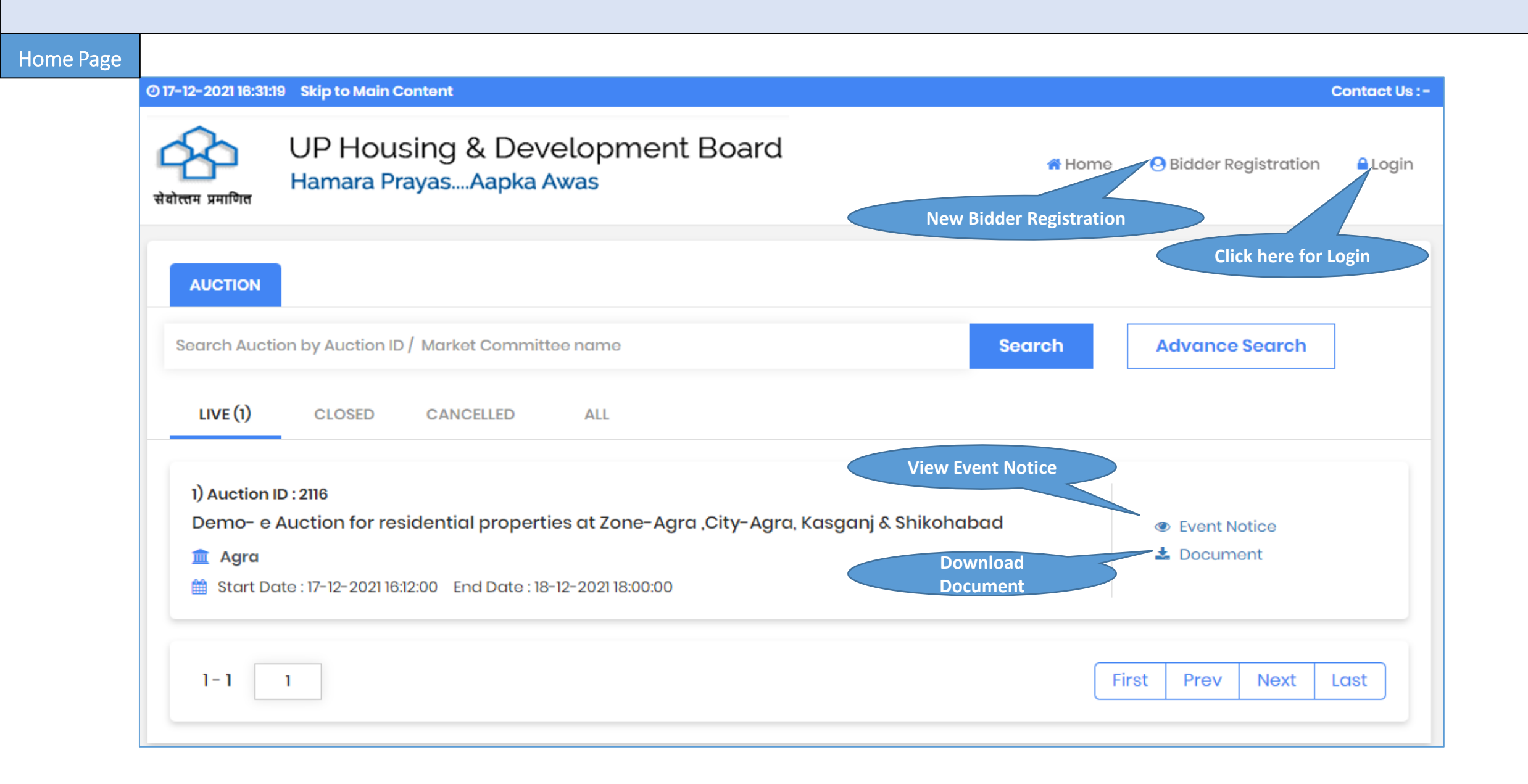

Event Notice View

#### @ 17-12-2021 16:36:06

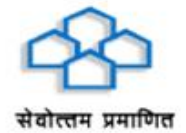

UP Housing & Development Board Hamara Prayas....Aapka Awas

| O Bidder Registration |                       |
|-----------------------|-----------------------|
|                       |                       |
|                       | O Bidder Registration |

🔒 Login

Contact Us :-

| General Detail |      |                                  |                                  |              |                      |
|----------------|------|----------------------------------|----------------------------------|--------------|----------------------|
| Department     |      | Agra                             | Authority                        | :            | Officer-Agra Officer |
| Reference No.  |      | Agra-UPAVP                       |                                  |              |                      |
| Auction Brief  | 120  | Demo- e Auction fo<br>Shikohabad | or residential properties at Zor | ne-Agra ,Cit | y-Agra, Kasganj &    |
| Auction Detail | :    | Demo- e Auction fo<br>Shikohabad | or residential properties at Zoi | ne-Agra ,Cit | y-Agra, Kasganj &    |
| Bid Submission | Rule |                                  |                                  |              |                      |
| Bidding Access | :    | Open                             |                                  |              |                      |
| Item wise Time | :    | Yes                              |                                  |              |                      |

## EMD/Post Event Deposit

| Allow EMD<br>Post Event EMD/ SD<br>Payment Start Date                      | :    | Yes<br>Applicable<br>17-12-2021 16:10 |           | EMD Mode<br>% of Winning Amount for<br>Post Event EMD/ SD<br>Payment End Date | : | Online<br>15.00 |        |
|----------------------------------------------------------------------------|------|---------------------------------------|-----------|-------------------------------------------------------------------------------|---|-----------------|--------|
| Post Event EMD/ SD<br>Payment Start Date                                   | :    | Applicable<br>17-12-2021 16:10        |           | % of Winning Amount for<br>Post Event EMD/ SD<br>Payment End Date             | : | 15.00           |        |
| Payment Start Date                                                         | :    | 17-12-2021 16:10                      |           | Payment End Date                                                              |   |                 |        |
| Austion Timing rule                                                        |      |                                       |           | 1                                                                             | : | 18-12-2021 18:  | 00     |
| Auction mining rule                                                        |      |                                       |           |                                                                               |   |                 |        |
| Auction Start Date & Time                                                  | :    | 17-12-2021 16:12                      |           | Auction End Date & Time                                                       | : | 18-12-2021 18:  | 00     |
| Auto Extension                                                             | :    | Applicable                            |           | Auto Extension Mode                                                           | : | Unlimited       |        |
| View Business Rules        View EMD Details     View EMD Details     Rules |      |                                       |           |                                                                               |   |                 |        |
| Download Documents If any                                                  |      |                                       |           |                                                                               |   |                 |        |
| Sr. No. Document De                                                        | escr | iption                                | Size (MB) | Approval Date & Time                                                          |   | Status          | Action |
| No Records Found                                                           |      |                                       |           |                                                                               |   |                 |        |

#### @ 17-12-2021 11:51:38

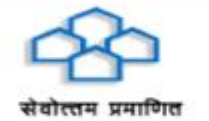

UP Housing & Development Board Hamara Prayas....Aapka Awas

| # Home | • • | Bidder | Registrat |
|--------|-----|--------|-----------|

View EMD Amount

stration 🔒 Login

Contact U

#### View Item Wise EMD Detail

| Auction ID     | : | 2116                                                | Reference No.                                      | 2    | Agra-UPAVP                               |
|----------------|---|-----------------------------------------------------|----------------------------------------------------|------|------------------------------------------|
| Department     | : | Agra                                                | Authority                                          | 1    | Officer-Agra Officer                     |
| Auto Extension | : | Applicable                                          | Auto Extension Mode :                              | :    | Unlimited                                |
| Auction Method | : | Forward Auction                                     | % of Winning Amount :<br>for Post Event EMD/<br>SD | :    | 15.00                                    |
| Auction Brief  | : | Demo- e Auction for residential properties at Zone- | Agra ,City-Agra, Kasgar                            | nj & | Shikohabad                               |
|                |   |                                                     | 👁 View Notice   🛓                                  | L D  | ownload Document 🗉 📾 View Business Rules |

| Sr.No. | Item Name                                                                                   | EMD(In Fig.) | EMD(In Words) |
|--------|---------------------------------------------------------------------------------------------|--------------|---------------|
| 1      | Demo- City-AgraSikandara Yojna,Property Number-3A/Com-24 ,Property<br>Type-Commercial Plots | 5,000.00     | Five Thousand |
| 2      | Demo- City-AgraSikandara Yojna,Property Number-3A/Com-25,Property<br>Type-Commercial Plots  | 5,000.00     | Five Thousand |

| Isine                                                                                     | ss Rules                                                                                                  |                                      |                    |              |                                 |                            |                                                |                                                                        | «Go Bacl                          |
|-------------------------------------------------------------------------------------------|----------------------------------------------------------------------------------------------------|--------------------------------------|--------------------|--------------|---------------------------------|----------------------------|------------------------------------------------|------------------------------------------------------------------------|-----------------------------------|
| Auction                                                                                   | ID : 2116                                                                                                 |                                      |                    |              | Reference No                    | р. : А <u>р</u>            | gra-UPAVP                                      |                                                                        |                                   |
| Departr                                                                                   | ment : Agro                                                                                               | : Agra Authority                     |                    | : 0          | fficer-Agra Offic               | er                         |                                                |                                                                        |                                   |
| Auto Ext                                                                                  | tension : App                                                                                             | sion : Applicable Auto Extension Mod |                    | on Mode : Ur | nlimited                        |                            |                                                |                                                                        |                                   |
| Auction Method : Forward Auction % of Winning Amount : 15.00<br>for Post Event EMD/<br>SD |                                                                                                    |                                      |                    |              |                                 |                            |                                                |                                                                        |                                   |
| Below is the details like Opening Price / Increment Price and Extension                   |                                                                                                    |                                      |                    |              |                                 |                            |                                                |                                                                        |                                   |
| Sr.No.                                                                                    | Doscription                                                                                               | Opening<br>Price                     | Increment<br>Price | EMD          | Auction<br>Start Date &<br>Time | Auction End<br>Date & Time | Increment<br>Price During<br>Time<br>Extension | Extend Time<br>When Valid<br>Bid<br>Received in<br>Last(In<br>Minutes) | Extend<br>Time By (In<br>Minutes) |
| 1                                                                                         | Demo- City-<br>AgraSikandara<br>Yojna,Property<br>Number-3A/Com-24<br>,Property Type-<br>Commercial Plots | 49,280.00                            | 10.00              | 5,000.00     | 17-12-2021<br>16:12             | 18-12-2021<br>18:00        | 10.00                                          | 15                                                                     | 15                                |

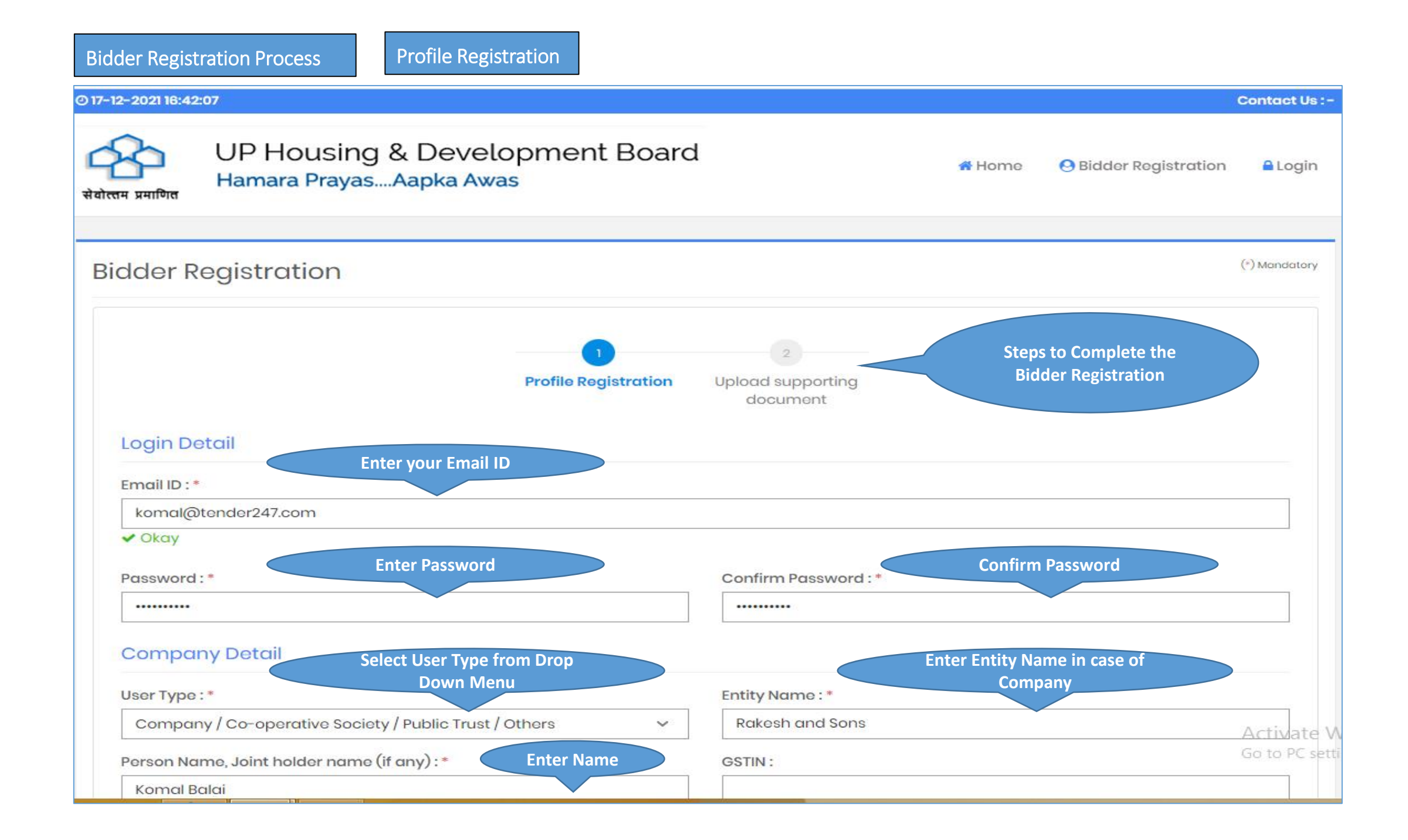

## Bidder Registration Process

| Address:*                                                                                                    | Country : *                                                      |
|----------------------------------------------------------------------------------------------------|------------------------------------------------------------------|
| Agra                                                                                                    | India 🗸                                                          |
|                                                                                                    | State:*                                                          |
|                                                                                                    | Uttar Pradesh 🗸                                                  |
| City : * Enter Address                                                                                                    | Phone No:                                                        |
| Agra                                                                                                    |                                                                  |
| Mobile No. : * Enter Valid Mobile Number                                                                                                    | Website :                                                        |
| 7818083391                                                                                                    |                                                                  |
| Bank Account Detail for EMD Refund Enter Valid Bank A                                                                                                    | accounts Detail                                                  |
| PAN No. :                                                                                                    | Account Holder Name : *                                          |
|                                                                                                    | KOMAL AND RAKESH                                                 |
| Bank Name : *                                                                                                    | IFSC Code : *                                                    |
| HDFC BANK                                                                                                    | HDFC0000000                                                      |
| Bank Account No.:*                                                                                                    | Confirm Bank Account No. : *                                     |
|                                                                                                    | 1234567890                                                       |
| <ul> <li>It will be the responsibility of the Bidder to ensure the validity &amp; auth</li> <li>Please note that any Amount to be Refunded, if required, will be in t</li> </ul> | henticity of the details entered.<br>this specific Account only. |
| I Agree to Terms & Conditions and Privacy Policy                                                                                                    | Special Note for Bank                                            |
| Check I Agree and Click<br>Register Register                                                                                                    | Clear Clear                                                      |

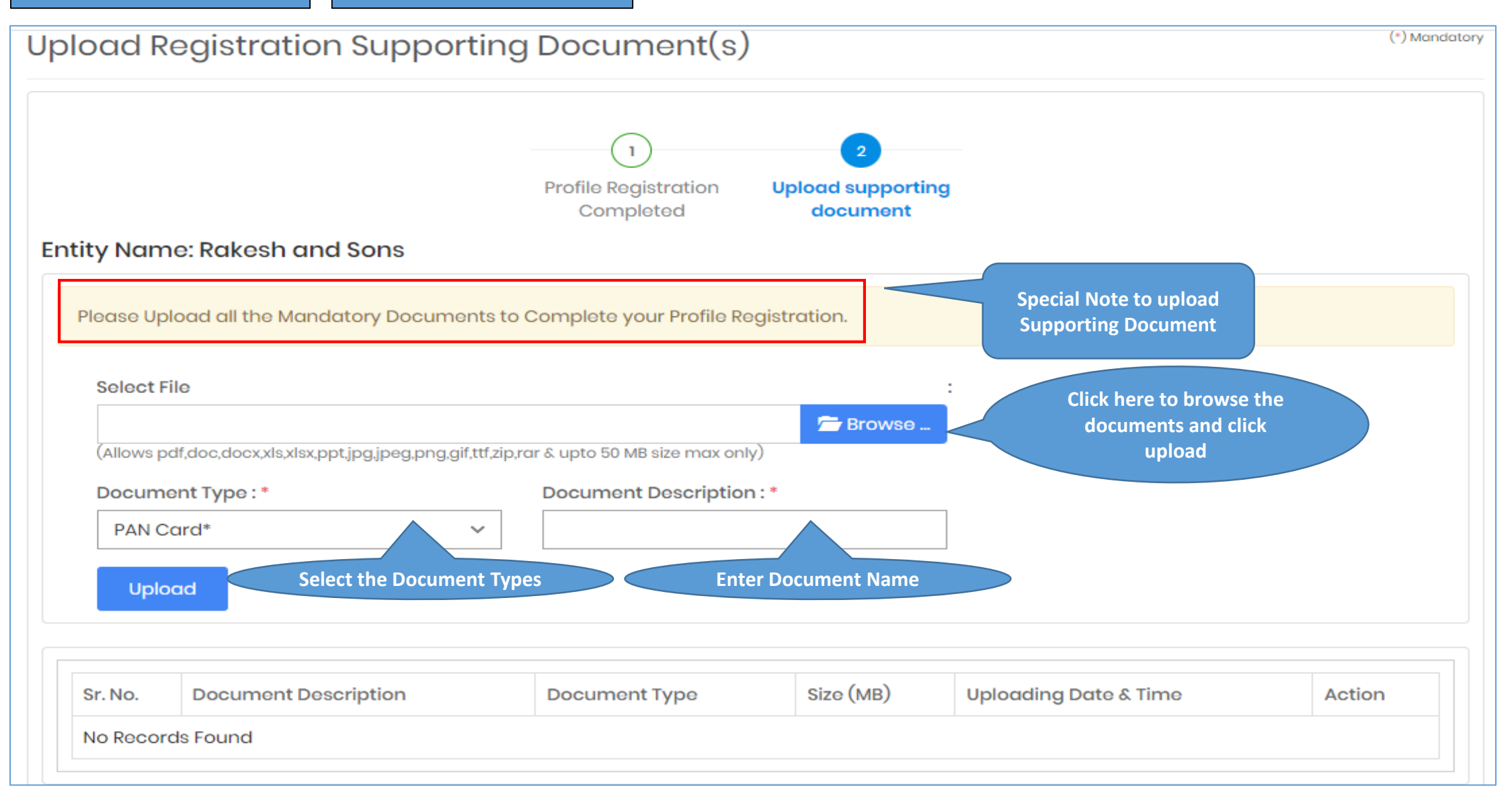

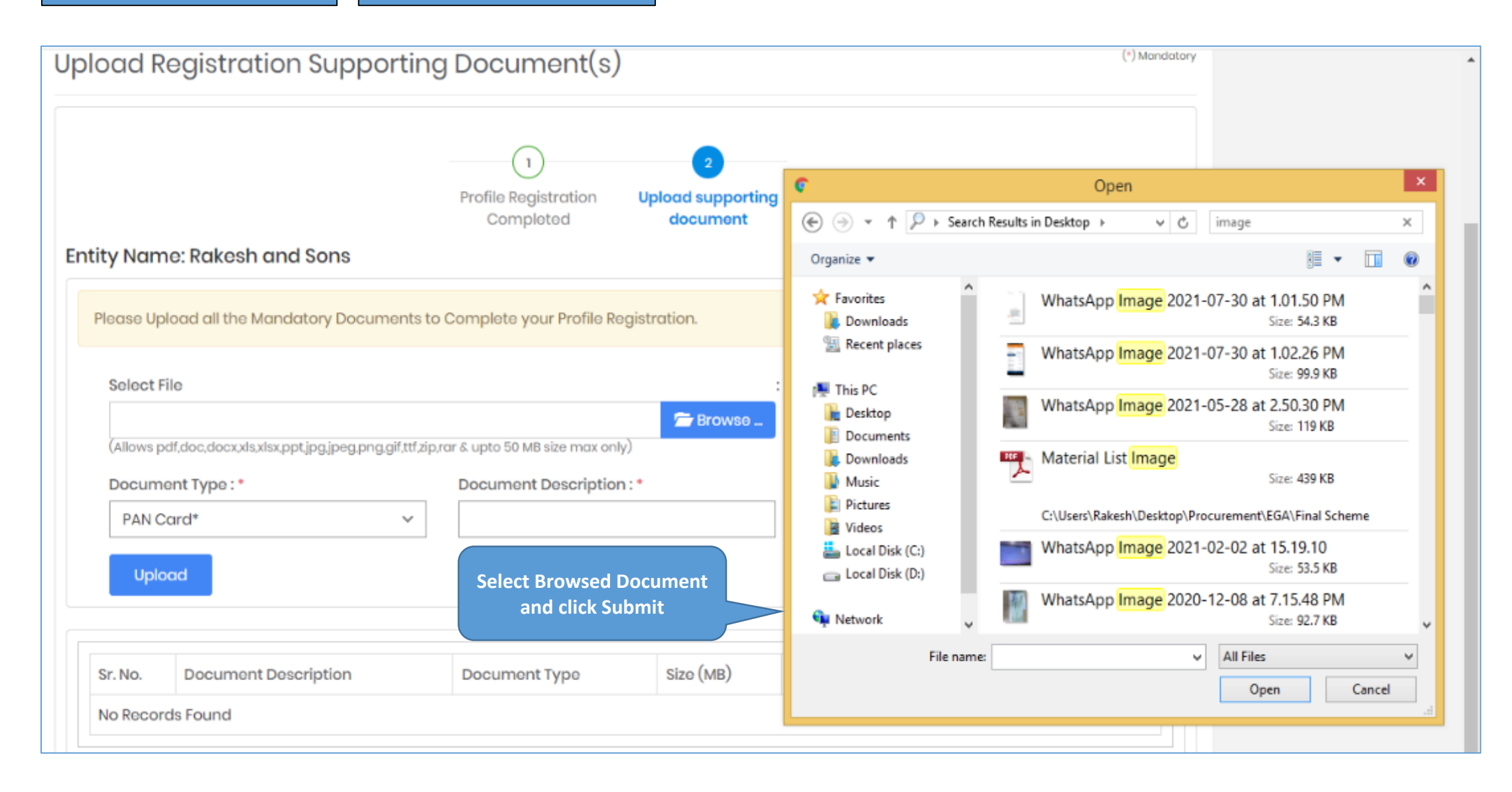

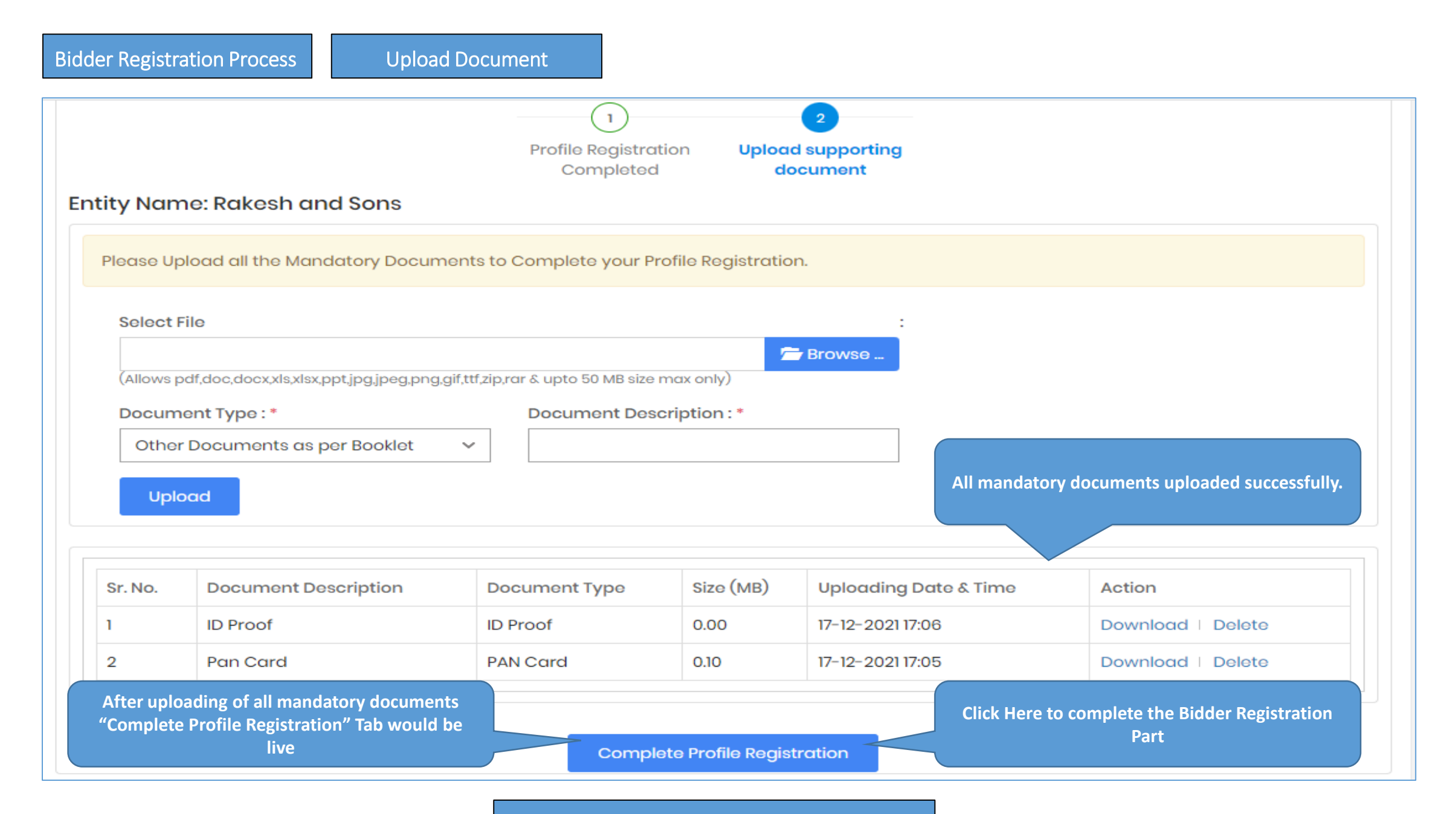

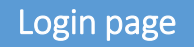

#### @ 17-12-2021 17:16:09

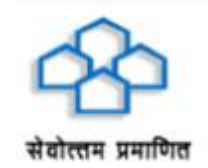

# UP Housing & Development Board Hamara Prayas....Aapka Awas

| # Home   | <b>Q</b> Ridder |
|----------|-----------------|
| In HOIHG | Biddel          |

Bidder Registration

🔒 Login

Contact Us :-

komal@tender247.com

.....

Login

Bidder Registration | Forgot Password?

Enter Registered user Id and password and click on "Login Tab"

User will receive 4 DIGIT OTP to their registered email id and Mobile number to verify user and login successfully in eAuction website

#### @ 17-12-2021 17:17:54

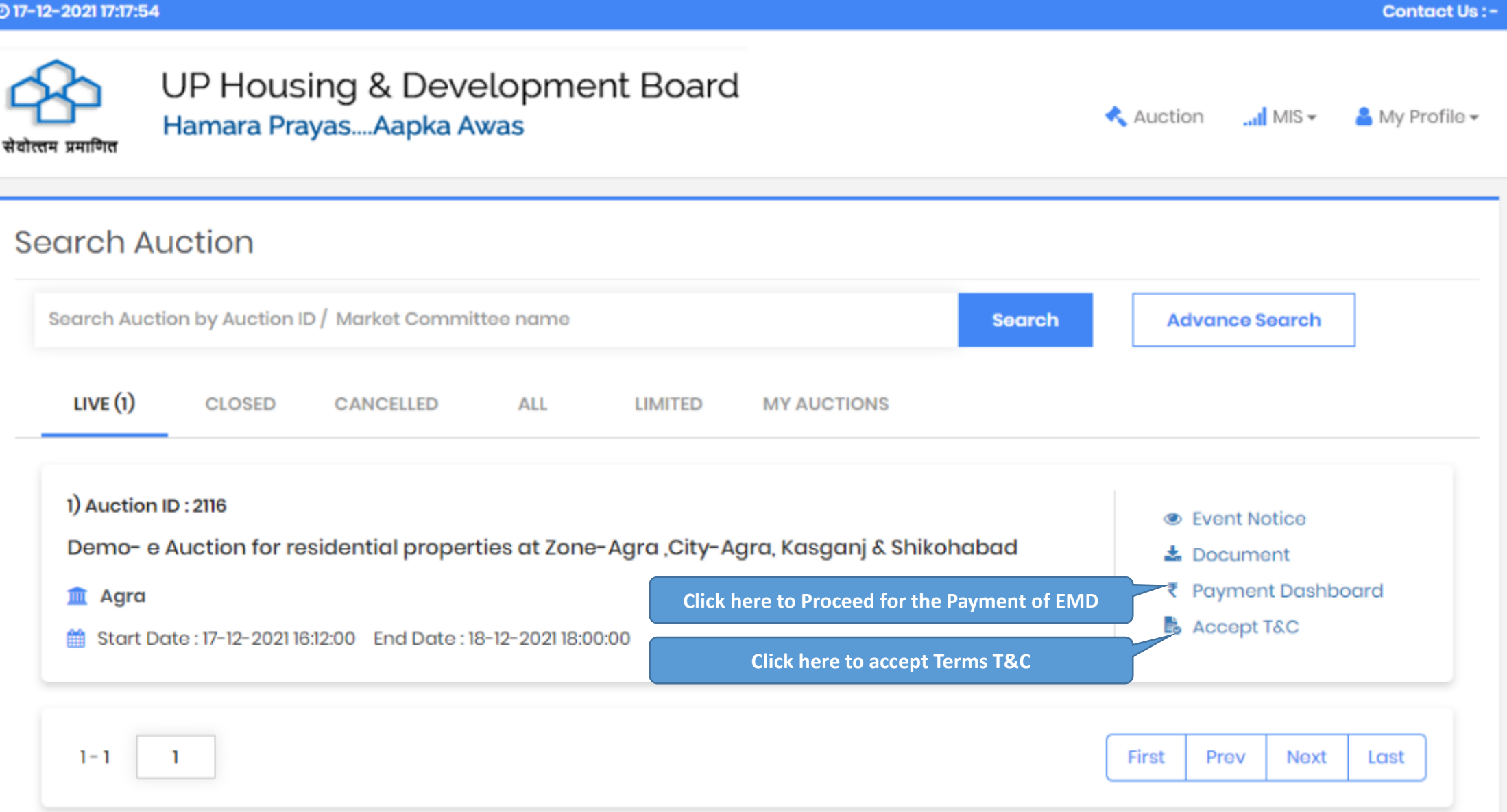

|                                                                                                    | nboard                                            |                                                                                                    |                                                                                              | « G(                                                                                                    |
|----------------------------------------------------------------------------------------------------|---------------------------------------------------|----------------------------------------------------------------------------------------------------|----------------------------------------------------------------------------------------------|----------------------------------------------------------------------------------------------------|
| Auction ID<br>Department<br>Auction Brief<br>Payment Start Date                                       | : 2116<br>: Agra<br>: Demo- e A<br>: 17-12-2021 1 | uction for residential properties at Zon<br>6:10                                                                                                    | Reference No.<br>Authority<br>ne-Agra ,City-Agra, Kasga<br>Payment End Date<br>© View Notice | : Agra-UPAVP<br>: Officer-Agra Officer<br>anj & Shikohabad<br>: 18-12-2021 18:00<br>& Download Document I 📾 View Business Rule                                                                                                    |
| n case of the paymer<br>ays before the Paym                                                           | nt being made th<br>nent Submission I             | rough the mode of Challan (RTGS/ NEF<br>Deadline to avoid any issues related to                                                                                                    | T), Bidders are requested<br>o non-receipt of the Payn                                       | d to make the payment at least Two (Bank) Working<br>nent.                                                                                                    |
| Payment Start Da                                                                                      | ite & Time                                        | Payment End Date & Time                                                                                                    |                                                                                              | ⊙ Time Left : 1d 0h 39m 19s                                                                                                    |
| <b>Payment Start Da</b><br>17-12-2021 16                                                              | <b>ite &amp; Time</b><br>3:10                     | <b>Payment End Date &amp; Time</b><br>18-12-2021 18:00                                                                                                    | (You can Pay only                                                                            | <b>⊙ Time Left : 1d 0h 39m 19s</b><br>between Payment Start Date & End Date and Time                                                                                                    |
| Payment Start Da<br>17-12-2021 16<br>MD Payment                                                       | <b>ite &amp; Time</b><br>8:10                     | Payment End Date & Time<br>18-12-2021 18:00<br>Enter EMD Amo                                                                                                    | (You can Pay only                                                                            | © Time Left : 1d Oh 39m 19s<br>between Payment Start Date & End Date and Time<br>(*) Man                                                                                                    |
| Payment Start Da<br>17-12-2021 16<br>MD Payment<br>EMD Amount *                                       | ate & Time<br>3:10                                | Payment End Date & Time<br>18-12-2021 18:00<br>Enter EMD Amo<br>Please Enter Amount                                                                                                    | (You can Pay only                                                                            | © Time Left : 1d Oh 39m 19s<br>between Payment Start Date & End Date and Time<br>(*) Man                                                                                                    |
| Payment Start Da<br>17-12-2021 16<br>MD Payment<br>EMD Amount *<br>Payment Type:                      | <b>ite &amp; Time</b><br>6:10                     | Payment End Date & Time 18-12-2021 18:00 Enter EMD Amo Please Enter Amount Payment Gateway (Net Bank                                                                                     | (You can Pay only<br>unt                                                                     | © Time Left : 1d Oh 39m 19s<br>between Payment Start Date & End Date and Time<br>(*) Man<br>Bidders are required to enter the EMD Am<br>against the property they would like to bid                                                                                                |
| Payment Start Da<br>17-12-2021 16<br>MD Payment<br>EMD Amount *<br>Payment Type:<br>Payment Gateway : | <b>ito &amp; Time</b><br>6:10                     | Payment End Date & Time         18-12-2021 18:00         Enter EMD Amo         Please Enter Amount         Please Enter Amount         Payment Gateway (Net Bank         SmartHub (TPSL) | (You can Pay only<br>unt                                                                     | © Time Left : 1d Oh 39m 19s<br>between Payment Start Date & End Date and Time<br>(*) Man<br>Bidders are required to enter the EMD Am<br>against the property they would like to bid<br>In case if bidder would like to bid in 2 prop<br>– they need to pay the Total EMD of 2 Prop |

### Confirm EMD Amount and Click OK

| In case of the payment being ma    | Please confirm EMD Payment of Rs. 20000 | 101                                  | nt at least Two (Bank) Working |
|------------------------------------|-----------------------------------------|--------------------------------------|--------------------------------|
| Days before the Payment Submis     |                                         |                                      |                                |
|                                    |                                         | Cancel                               |                                |
| Payment Start Date & Time          | Payment End Date & Time                 | O Time Left : 1d Oh                  | 34m 8a                         |
| 17-12-2021 16:10                   | 18-12-2021 18:00                        | (You can Pay only between Payment St | art Date & End Date and Time)  |
|                                    |                                         |                                      | (*) Manciato                   |
| MD Paymont                         |                                         |                                      |                                |
|                                    | 20000                                   |                                      |                                |
| EMD Amount                         | Twenty Thousand                         |                                      |                                |
| Paymont Type:                      | Payment Cateway (Not Bankir             | a Carde as applicable)               |                                |
| Payment Gateway :                  | SmartHub (TPSL)                         | g. caras as applicable)              |                                |
|                                    |                                         |                                      |                                |
|                                    | Pay                                     |                                      |                                |
|                                    |                                         |                                      |                                |
| ayment Transaction                 | History                                 |                                      |                                |
|                                    |                                         |                                      |                                |
|                                    |                                         |                                      |                                |
|                                    |                                         |                                      |                                |
|                                    |                                         |                                      |                                |
|                                    |                                         |                                      |                                |
| Wait until the system redirect you | to banks 🔷 🗢                            | • •                                  |                                |
| Payment Gateway                    |                                         |                                      |                                |
|                                    |                                         |                                      |                                |
|                                    |                                         |                                      |                                |
|                                    | Pleas                                   | e wait                               |                                |
|                                    |                                         |                                      |                                |

We are Processing your request This process may take few minutes

## System redirects you to Payment Gateway Server, wherein you can select the Payment Type and Click on "Pay" option

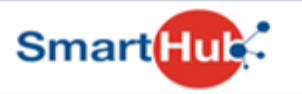

### DETAILS

| Merchant Code                                | 10095                                                 |                                            |
|----------------------------------------------|-------------------------------------------------------|--------------------------------------------|
| Merchant Transaction Reference Number        | AS3877                                                |                                            |
| Amount                                       | 20000.00                                              |                                            |
| Customer ID                                  | NA                                                    |                                            |
| Customer Name                                | NA                                                    |                                            |
| Transaction Date                             | 17-12-2021                                            |                                            |
| Email                                        | NA                                                    |                                            |
| Mobile Number                                | NA                                                    |                                            |
| PAYMENT TYPE :<br>● Challan ○ Online Payment | lick RTGS/NEFT and click Pay to do<br>Challan Receipt | ownload the                                |
| NEFT/RTG                                     | S                                                     |                                            |
| CHALLAN CHARGES:<br>O<br>Pay                 | Bidders can bring the Cha<br>Bank Branch and Make the | llan Copy to Nearest<br>payment accordingl |

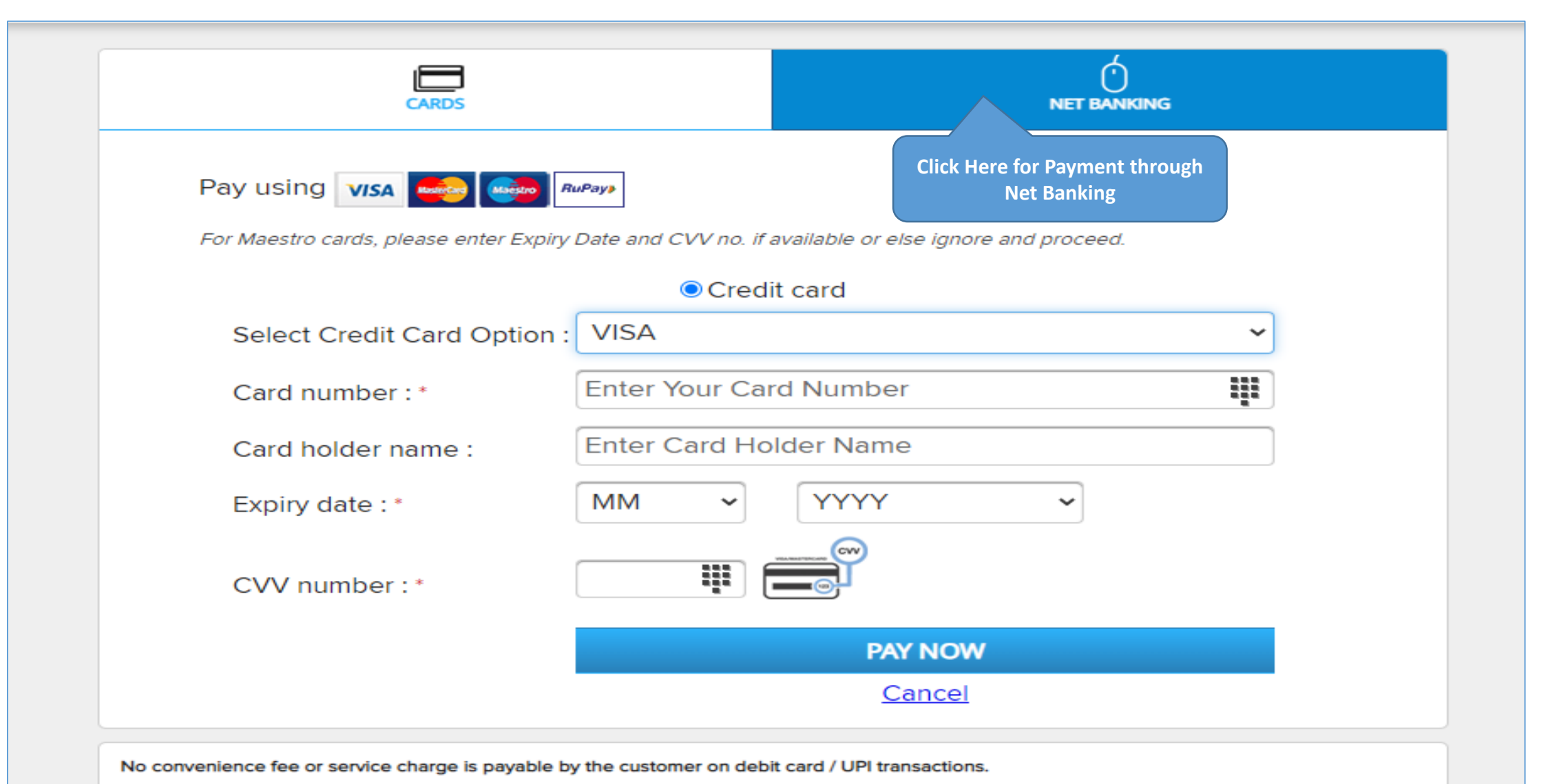

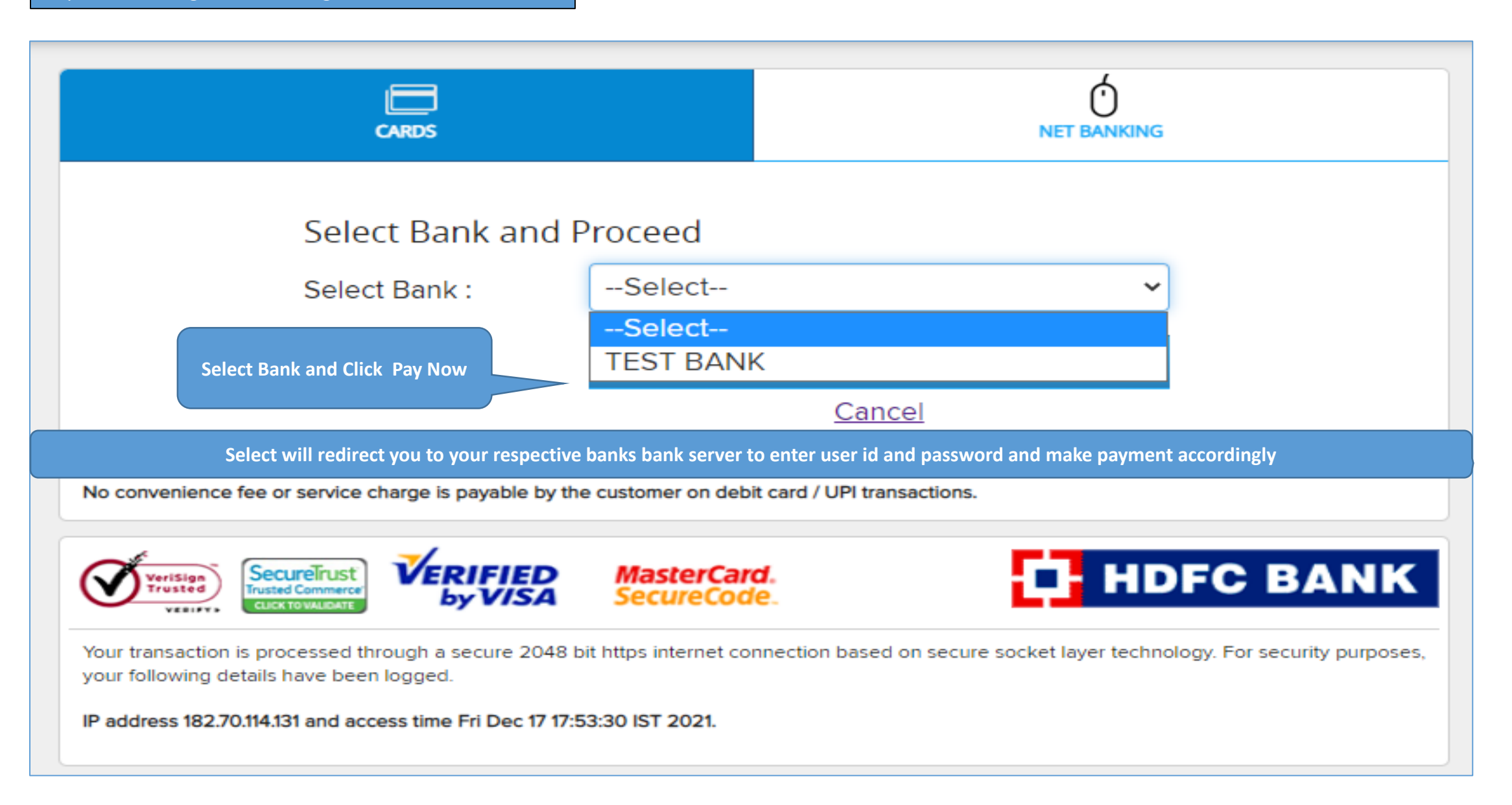

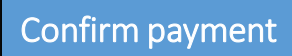

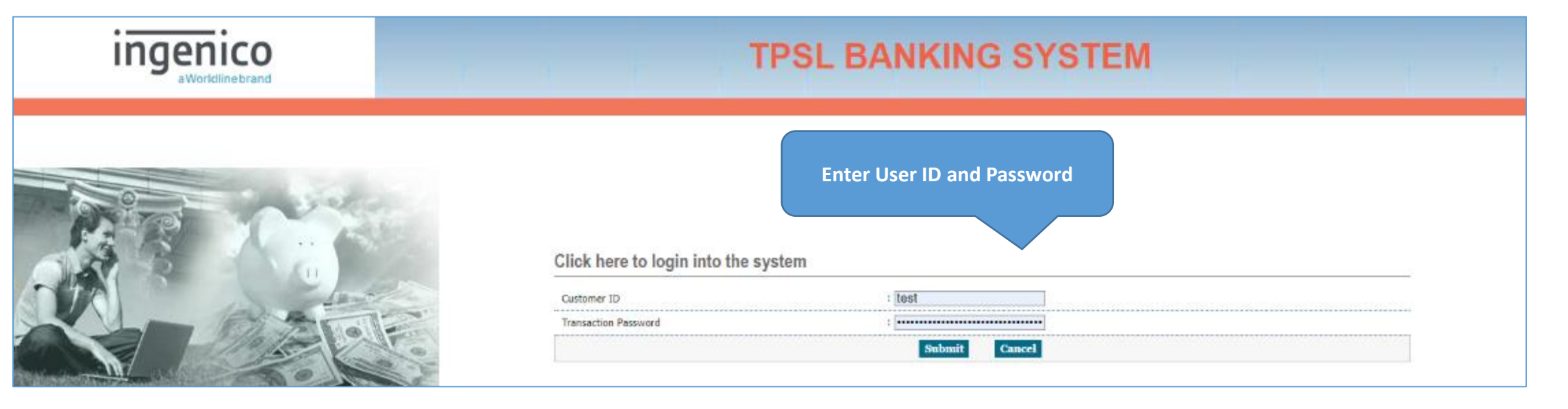

| ingenico<br>aWorldlinebrand | TPSL E                                 | ANKING SYSTEM                     |  |
|-----------------------------|----------------------------------------|-----------------------------------|--|
|                             | Click here to confirm your transaction | onfirm amount and Click<br>Submit |  |
|                             | Transaction Amount                     | : 20000-00                        |  |
| ALL LARE                    | Customer ID                            | : test                            |  |
| A COLORED OFFIC             | Transaction Confirmation Password      |                                   |  |
|                             |                                        | Submit Cancel                     |  |

## Payment Transaction History

| ayment             | Transa    | ction Hi           | story             | A Detailed Payment<br>would be visit | Transaction History<br>ble to bidders |                                          | To Download P<br>click Do | ayment Receipt<br>wnload |
|--------------------|-----------|--------------------|-------------------|--------------------------------------|---------------------------------------|------------------------------------------|---------------------------|--------------------------|
|                    |           |                    |                   |                                      |                                       |                                          |                           |                          |
| Payment<br>Txn. ID | Amount    | Payment<br>Mode    | Payment<br>Status | Payment<br>Initiation<br>Date        | Payment<br>Date                       | Bank Ref No./<br>UTR No./<br>e-Wallet ID | Remarks                   | Payment<br>Receipt       |
| AS3878             | 20,000.00 | Payment<br>Gateway | Success           | 17-12-2021 17:53                     | 17-12-2021 17:59                      | 1021069                                  | NA                        | Download                 |
| AS3876             | 20,000.00 | Payment<br>Gateway | Pending           | 17-12-2021 17:30                     |                                       |                                          | Pending                   |                          |
| AS3875             | 20,000.00 | Payment<br>Gateway | Pending           | 17-12-2021 17:26                     |                                       |                                          | Pending                   |                          |

| Refund Tr                   | ansact | tion Histo                   | ory                              |           |                |                  |                                          |                                   |         |
|-----------------------------|--------|------------------------------|----------------------------------|-----------|----------------|------------------|------------------------------------------|-----------------------------------|---------|
| Refund<br>Transaction<br>ID | Amount | Refund<br>Initiation<br>Date | Bank/<br>e-Wallet<br>Account No. | IFSC Code | Bank<br>Name   | Refund<br>Status | Bank Ref No./<br>UTR No./<br>e-Wallet ID | Bank<br>Processing Date<br>& Time | Remarks |
|                             |        |                              |                                  | Ν         | lo records fou | und              |                                          |                                   |         |

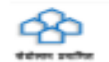

UP Housing & Development Board Hamara Prayas...Aapka Awas

### **Payment Receipt**

| Transaction ID                       | AS3878                                                                                   |
|--------------------------------------|------------------------------------------------------------------------------------------|
| Event ID                             | 2116                                                                                     |
| Organisation                         | UPAVP - eAuction                                                                         |
| Department                           | Agra                                                                                     |
| Brief Scope of Work                  | Demo- e Auction for residential properties at Zone-Agra ,City-Agra, Kasganj & Shikohabad |
| Company/Payee Name                   | Rakesh and Sons                                                                          |
| Email ID                             | komal@tender247.com                                                                      |
| Payment Mode                         | Payment Gateway                                                                          |
| Payment For                          | EMD Payment                                                                              |
| EMD Fees                             | 20,000.00                                                                                |
| Payment Date & Time                  | 17-12-2021 17:59                                                                         |
| Bank Ref No./UTR No./e-<br>Wallet ID | 1021069                                                                                  |
| Payment Status                       | Successful                                                                               |

(This is system generated acknowledge receipt, which does not required signature and stamp on it.)

| cept Terms        | 3 | Conditions                                                                                                    |                                                           | « Go Bo                                                                 |
|-------------------|---|----------------------------------------------------------------------------------------------------|-----------------------------------------------------------|-------------------------------------------------------------------------|
| uction ID         |   | 2116                                                                                                    | Reference No. : A                                         | gra-UPAVP                                                               |
| epartment         | ÷ | Agra                                                                                                    | Authority : O                                             | Officer-Agra Officer                                                    |
| uto Extension     | : | Applicable                                                                                                    | Auto Extension Mode : U                                   | Inlimited                                                               |
| uction Mothod     | : | Forward Auction                                                                                                    | % of Winning Amount : 15<br>for Post Event EMD/<br>SD     | 5.00                                                                    |
| uction Brief      |   | Demo- e Auction for residential p                                                                                                    | properties at Zone-Agra ,City-Agra, Kasganj & Sh          | nikohabad                                                               |
|                   |   |                                                                                                    | 👁 View Notice I 📥 Dow                                     | vnload Document 🗉 🚔 View Business Rules                                 |
| erms & Conditions | : | Terms & Conditions:                                                                                                    |                                                           | (*) Manda                                                               |
|                   |   | We have read and underst                                                                                                    | ood all the conditions/ clauses mentioned in the          | e Auction document, including                                           |
|                   |   | various documents formin                                                                                                    | g part of it and the Corrigendum/ Addendum is             | sued subsequently, and confirm                                          |
|                   |   | 1. that our offer is in conform                                                                                                    | ity with the same.                                        |                                                                         |
|                   |   | 2 rejected in full or in part wi                                                                                                    | t bound to accept the offer either in part or in fu       | ull, and that Our offer can be                                          |
|                   |   | We confirm that all the det                                                                                                    | ails submitted as part of the response are true           | and correct to the best of our                                          |
|                   |   | knowledge, and if proved o                                                                                                    | otherwise, can lead to rejection of our Offer and         | forfeiture of the Security Deposit/                                     |
|                   |   | 3. Earnest Money Deposit.                                                                                                    |                                                           |                                                                         |
|                   |   |                                                                                                    | After making successful payment – bidders<br>page and the | are required to click on Accept T&C Tab on Hon<br>en to click "I Agree" |
|                   |   | Construction of the second second sec |                                                           |                                                                         |

| Auction ID                  |                  | 10     | 2116                                                                                                    | Reference No. : Agra-UPAVP                                                                                                    |
|-----------------------------|------------------|--------|----------------------------------------------------------------------------------------------------|----------------------------------------------------------------------------------------------------|
| Departmen                   | nt               | :      | Agra                                                                                                    | Authority : Officer-Agra Officer                                                                                                    |
| Auto Extens                 | sion             | -      | Applicable                                                                                                    | Auto Extension Mode : Unlimited                                                                                                    |
| Auction Met                 | thod             | :      | Forward Auction                                                                                                    | % of Winning Amount : 15.00<br>for Post Event EMD/<br>SD                                                                                                    |
| Auction Bric                |                  |        |                                                                                                    |                                                                                                    |
| Auction Bric                |                  |        |                                                                                                    | 👁 View Notice 🕕 초 Download Document 🕕 📾 View Business Rules                                                                                                    |
| Auction Brie<br>arch By Ass | set Name         | o:<br> | Enter Asset Name                                                                                                    | View Notice   & Download Document   Wiew Business Rules Select the check box – for the property you would like to                                                                                                    |
| arch By Ass                 | set Name<br>Sele | o:<br> | Enter Asset Name                                                                                                    | View Notice   & Download Document   Wiew Business Rules Select the check box – for the property you would like to participate in bid                                                                                                    |
| arch By Ass<br>r. No.       | set Name<br>Sele | •:<br> | Enter Asset Name<br>Asset Name<br>Demo- City-AgraSikandara Yojn                                                                                     | View Notice + & Download Document + Wiew Business Rules Select the check box – for the property you would like to participate in bid Property Number-3A/Com-24 Property Type-Commercial Plots                                                                                                    |
| arch By Ass                 | set Name<br>Sele | •:<br> | Enter Asset Name Asset Name Demo- City-AgraSikandara Yojn Demo- City-AgraSikandara Yojn                                                             | View Notice   L Download Document   Wiew Business Rules          Q       Select the check box – for the property you would like to participate in bid         .Property Number-3A/Com-24 .Property Type-Commercial Plots         .Property Number-3A/Com-25.Property Type-Commercial Plots                                                                                                    |
| arch By Ass                 | Set Name         | •:<br> | Enter Asset Name Asset Name Demo- City-AgraSikandara Yojn Demo- City-AgraSikandara Yojn Demo- City-AgraSikandara Yojn                               | View Notice   & Download Document   Wiew Business Rules          Q       Select the check box – for the property you would like to participate in bid         Property Number-3A/Com-24 ,Property Type-Commercial Plots         ,Property Number-3A/Com-25,Property Type-Commercial Plots         ,Property Number-3A/Com-16A,Property Type-Commercial Plots                                                                                                    |
| arch By Ass                 | Sele             | •:     | Enter Asset Name Asset Name Demo- City-AgraSikandara Yojn Demo- City-AgraSikandara Yojn Demo- City-AgraSikandara Yojn Demo- City-AgraSikandara Yojn | View Notice   & Download Document   Wiew Business Rules          Q       Select the check box – for the property you would like to participate in bid         Property Number-3A/Com-24 ,Property Type-Commercial Plots         Property Number-3A/Com-25,Property Type-Commercial Plots         Property Number-3A/Com-25,Property Type-Commercial Plots         Property Number-3A/Com-16A,Property Type-Commercial Plots         Property Number-13/CP-1 (comer),Property Type-Commercial Plots |

- Only those Items (Properties) are displayed for which the EMD is LESS THAN or EQUAL TO the EMD submitted by the respective Bidder.
- Bidders are advised to only select the Items of their interest to bid/view during the live auction.
- Bidders will have the option to revise the list of their interest at any point of time during the live auction by clicking on "Asset selection for bid submission" on the bidding screen.
- Bidders are strongly advised to refrain from selecting the items which are not of their interest to avoid issues of internet connectivity, low speed, etc.

#### **Bidding Hall View**

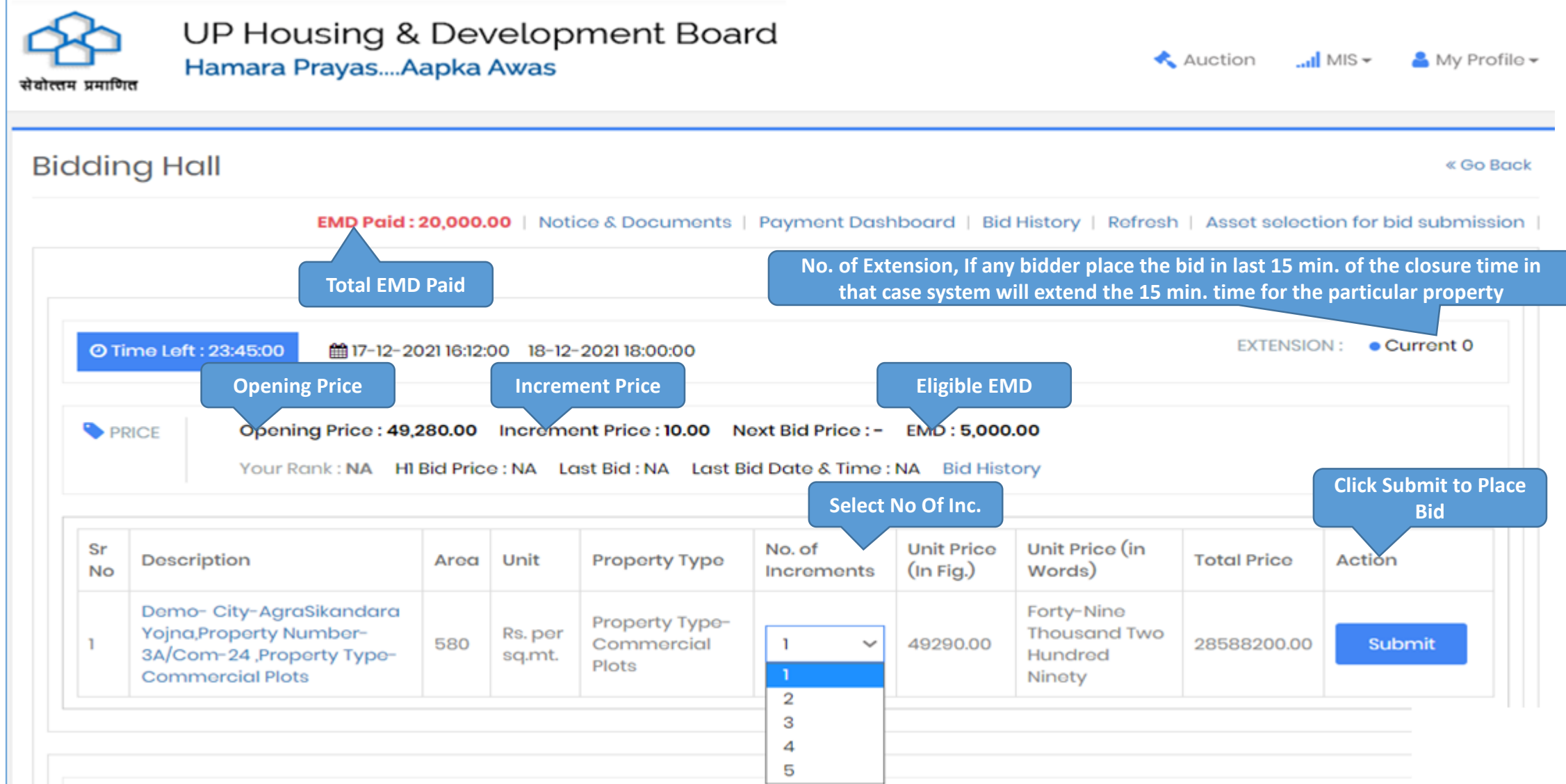

. . .

### Confirm Placed Bid

|          |                                                            |                                 |                            |                                                                    |                                                                 |                                                              |                                        |                   | Contact              |
|----------|------------------------------------------------------------|---------------------------------|----------------------------|--------------------------------------------------------------------|-----------------------------------------------------------------|--------------------------------------------------------------|----------------------------------------|-------------------|----------------------|
| Ъ        | UP Housing                                                 | ease Con                        | firm your                  | Bid for 49290.00 (I                                                | Forty-Nine Thou                                                 | sand Two Hu                                                  | indred Ninety)?                        |                   |                      |
| प्रमाणि  | Hamara Praya:                                              |                                 |                            |                                                                    |                                                                 |                                                              | Cancel                                 | AuctionI          | MIS 👻 💄 My Profil    |
| ldin     | ng Hall                                                    |                                 |                            |                                                                    |                                                                 |                                                              | Click O                                | lk to confirm bid | « Go Ba              |
|          | EMD Paid                                                   | : 20,000.0                      | 0   Noti                   | ce & Documents                                                     | Payment Dash                                                    | board   Bid                                                  | History   Refresh                      | Asset selecti     | on for bid submissio |
| ОTi      | ime Left : 23:41:41                                        | 021 16:12:00                    | 18-12-2                    | 021 18:00:00                                                       |                                                                 |                                                              |                                        | EXTENSIO          | N: • Current 0       |
|          |                                                            |                                 |                            |                                                                    |                                                                 |                                                              |                                        |                   |                      |
| PF       | RICE Opening Price : 49<br>Your Rank : NA H                | 9 <b>,280.00</b><br>1 Bid Price | Increme<br>: NA Lo         | nt Price : <b>10.00 N</b><br>Ist Bid : NA Last B                   | lext Bid Price : -<br>Iid Date & Time :                         | EMD : <b>5,000</b><br>NA Bid Hist                            | .00<br>ory                             |                   |                      |
| Sr<br>No | RICE Opening Price : 49<br>Your Rank : NA H<br>Description | 9,280.00<br>1 Bid Price<br>Area | Increme<br>: NA Lo<br>Unit | ent Price : <b>10.00</b> N<br>Ist Bid : NA Last B<br>Property Type | lext Bid Price : -<br>lid Date & Time :<br>No. of<br>Increments | EMD : <b>5,000</b><br>NA Bid Hist<br>Unit Price<br>(In Fig.) | .00<br>ory<br>Unit Price (in<br>Words) | Total Prico       | Action               |

| प्रमाणि  | UP Housing &<br>Hamara PrayasA                                 | a Deve<br>apka A                          | əlopm<br>was                                     | ent Boai                                                                   | rd                                                             |                                                                   | *                                                                  | Auction          | MIS 👻 🦀 My Profi       |
|----------|----------------------------------------------------------------|-------------------------------------------|--------------------------------------------------|----------------------------------------------------------------------------|----------------------------------------------------------------|-------------------------------------------------------------------|--------------------------------------------------------------------|------------------|------------------------|
| ldin     | ng Hall                                                        |                                           |                                                  |                                                                            |                                                                |                                                                   |                                                                    |                  | « Go Bo                |
|          | EMD Paid :                                                     | 20,000.00                                 | Notice a                                         | & Documents                                                                | Payment Dash                                                   | board   Bid                                                       | History   Refrest                                                  | h   Asset select | tion for bid submissic |
| O Ti     | me Left : 23:39:36 🔰 🛗 17-12-20                                | 00110-00-00                               |                                                  |                                                                            |                                                                |                                                                   |                                                                    | EVTENCIO         |                        |
| PF       | RICE Opening Price : 49,<br>Your Rank : 1 Hill<br>Rank Generat | 280.00 II<br>Bid Price :                  | ncrement <b>49,290.00</b>                        | 21 18:00:00<br>Price : <b>10.00</b> N<br>Last Bid : 49,29                  | ext Bid Price : <b>49</b><br>90.00 Last Bid E                  | , <b>300.00</b> or Gr<br>Date & Time :                            | eater EMD : 5,0<br>17-12-2021 18:19:48                             | Bid History      | ON : • Current 0       |
| Sr<br>No | RICE Opening Price : 49,<br>Your Rank : 1 Hill<br>Rank Generat | 280.00 II<br>Bid Price :<br>ted 1<br>Area | 0 18-12-202<br>ncrement f<br>49,290.00<br>Unit P | 21 18:00:00<br>Price : <b>10.00</b> Na<br>Last Bid : 49,29<br>roporty Type | ext Bid Price : 49<br>90.00 Last Bid E<br>No. of<br>Increments | , <b>300.00</b> or Gr<br>Date & Time :<br>Unit Price<br>(In Fig.) | eater EMD : 5,0<br>17-12-2021 18:19:48<br>Unit Price (in<br>Words) | Total Price      | Action                 |

Confirm Placed Bid

H1 Bidders can revised their bid multiple times in bidding hall – and can out bid himself as per their requirement and may increase the bid

### Restrict the Bid

| 0 Ti          | me Left : 23:36:41 🏥 17-12-20:                                                                 | 21 16:12:00 | 0 18-12-2                 | :021 18:00:00                                |                      |                                     |                                                                   | EXTENSIO                   | N: • Current ( |
|---------------|------------------------------------------------------------------------------------------------|-------------|---------------------------|----------------------------------------------|----------------------|-------------------------------------|-------------------------------------------------------------------|----------------------------|----------------|
| PR            | Opening Price : 54,2                                                                           | 208.00      | Increme                   | nt Price : 10.00 No                          | ext Bid Price : -    | EMD : 10,000                        | 0.00                                                              |                            |                |
|               | TOUR ROOK . NA HI                                                                              | BIG Price   | NA La                     | st Bid : NA Last Bi                          | id Date & Time :     | NA BIO HIST                         | ory                                                               |                            |                |
| Sr            | Description                                                                                    | Area        | Unit                      | Property Type                                | No. of               | Unit Price<br>(In Fig.)             | Unit Price (in<br>Words)                                          | Total Price                | Action         |
| Sr<br>No      | Description<br>Demo- City-AgraSikandara                                                        | Area        | Unit                      | Property Type<br>Property Type               | No. of<br>Increments | Unit Price<br>(In Fig.)             | Unit Price (in<br>Words)<br>Fifty-Four                            | Total Price                | Action         |
| Sr<br>No<br>4 | Description<br>Demo- City-AgraSikandara<br>Yojna,Property Number-<br>13/CP-1 (corner),Property | Area<br>936 | Unit<br>Rs. per<br>sq.mt. | Property Type<br>Property Type<br>Commercial | No. of<br>Increments | Unit Price<br>(In Fig.)<br>54228.00 | Unit Price (in<br>Words)<br>Fifty-Four<br>Thousand Two<br>Hundred | Total Price<br>50757408.00 | Action         |

In case of bidder has paid EMD of only one property & become H1 bidder, tries to bid in second property in that case system will restrict bidders to place their bid.

|                          |                                                                                                    |                                                      |                                                                |                                                                                                    |                                                                       | Co<br>Hi                                                | ontaet Us : -<br>, Komal Balai   Last                                         | Login on 17-12-20                                | 21 17:17:54 from 182.7 |
|--------------------------|----------------------------------------------------------------------------------------------------|------------------------------------------------------|----------------------------------------------------------------|----------------------------------------------------------------------------------------------------|-----------------------------------------------------------------------|---------------------------------------------------------|-------------------------------------------------------------------------------|--------------------------------------------------|------------------------|
| े<br>प्रमाणि             | UP Housing 8<br>Hamara PrayasA                                                                                                    | a Dev<br>Napka                                       | velop<br>Awas                                                  | ment Boa                                                                                           | rd                                                                    |                                                         | ~                                                                             | Auction                                          | MIS 👻 🔒 My Pro         |
| din                      | ig Hall                                                                                                    |                                                      |                                                                |                                                                                                    |                                                                       |                                                         |                                                                               |                                                  | « Go                   |
|                          | EMD Paid :                                                                                                    | 20,000.                                              | 00   Not                                                       | ice & Documents                                                                                    | Payment Dasł                                                          | nboard   Bio                                            | I History   Refresh                                                           | Asset selecti                                    | on for bid submiss     |
|                          |                                                                                                    |                                                      |                                                                |                                                                                                    |                                                                       |                                                         |                                                                               |                                                  |                        |
|                          |                                                                                                    |                                                      |                                                                |                                                                                                    |                                                                       |                                                         |                                                                               |                                                  |                        |
| 0 Ti                     | me Left : 23:30:06 🛛 🛗 17-12-2                                                                                                    | 021 16:12:                                           | 00 18-12                                                       | -2021 18:00:00                                                                                     |                                                                       |                                                         |                                                                               | EXTENSIO                                         | N: • Current 0         |
| O Ti                     | me Left : 23:30:06                                                                                                    | 021 16:12:<br><b>280.00</b><br>Bid Pric              | 00 18-12<br>Increma<br>e : <b>49,310</b><br>by other b         | -2021 18:00:00<br>ent Price : <b>10.00</b> N<br><b>00</b> Last Bid : 49,2<br>bidder in bidding h   | lext Bid Price : <b>4</b> 9<br>90.00 Last Bid<br>hall                 | 9,320.00 or G<br>Date & Time                            | reater EMD : <b>5,00</b><br>: 17-12-2021 18:19:48                             | EXTENSIO<br>0.00<br>Bid History                  | N : • Current 0        |
| ⊘ Ti<br>> PF<br>Sr<br>No | me Left : 23:30:06               17-12-2           RICE       Opening Price : 49,          Your Rank : 2       H1          Rank 2       - 0          Description | 021 16:12:<br>280.00<br>Bid Pric<br>Dutbid k<br>Area | 00 18-12<br>Increma<br>e : <b>49,310</b><br>by other b<br>Unit | -2021 18:00:00<br>ent Price : 10.00 N<br>00 Last Bid : 49,2<br>idder in bidding h<br>Property Type | lext Bid Price : 49<br>90.00 Last Bid<br>nall<br>No. of<br>Increments | 9,320.00 or G<br>Date & Time<br>Unit Price<br>(In Fig.) | reater EMD : <b>5,00</b><br>: 17-12-2021 18:19:48<br>Unit Price (in<br>Words) | EXTENSION<br>DO.OO<br>Bid History<br>Total Price | N : • Current 0        |

System won't reflect the name of bidders participating in eAuction – In case if out bidded by other bidders they view their Rank only & bidder can revise the bid

THE END THANK YOU